# (מדריך התחברות) Connection Guide

# מערכות הפעלה נתמכות

באמצעות התקליטור Software and Documentation, תוכל להתקין את תוכנת המדפסת במערכות ההפעלה הבאות:

- Windows 8 •
- Windows 7 SP1
  - Windows 7 •
- Windows Server 2008 R2 SP1
  - Windows Server 2008 R2 •
  - Windows Server 2008 SP1
    - Windows Vista SP1
      - Windows Vista •
  - Windows Server 2003 SP2 •
  - Windows Server 2003 SP1
    - Windows XP SP3 •
    - Windows XP SP2 •
- Mac OS X version 10.5 or later
  - Red Hat Enterprise Linux WS .
    - openSUSE Linux •
- SUSE Linux Enterprise Desktop
  - SUSE Linux Enterprise Server
    - Debian GNU/Linux
      - Ubuntu Linux •
    - Linpus Linux Desktop •
    - Red Flag Linux Desktop
      - Fedora •
      - Linux Mint •
      - PCLinuxOS •

#### הערות:

- עבור מערכות הפעלה של Windows, מנהלי ההתקנים וכלי השירות נתמכים הן עבור גרסאות bit-32 והן עבור גרסאות bit-64.
  - בכתובת Lexmark למנהלי התקנים וכלי שירות שתואמים ל- Mac OS X גרסה 10.4, בקר באתר האינטרנט של Lexmark בכתובת <u>http://support.lexmark.com</u>.
    - לגרסאות של מערכות הפעלה ספציפיות של Linux שנתמכות, בקר באתר האינטרנט של Lexmark בכתובת http://support.lexmark.com.
      - למידע נוסף על תאימות תוכנה עם כל מערכות ההפעלה האחרות, פנה לתמיכה הלקוחות.

## התקנת תוכנת המדפסת

#### הערות:

- אם התקנת את תוכנת המדפסת במחשב בעבר ועליך להתקין מחדש את התוכנה, הסר תחילה את ההתקנה הנוכחית של התוכנה.
  - סגור את כל התוכנות הפתוחות לפני שתתקין את תוכנת המדפסת.

- **1** השג עותק של חבילת התקנת התוכנה.
- בתקליטור Software and Documentation שמצורף למדפסת.
  - מאתר האינטרנט שלנו:

:עבור אל <u>www.lexmark.com</u> ולאחר מכן נווט אל

SUPPORT & DOWNLOADS > (תמיכה והורדות) בחר את המדפסת שברשותך > בחר את מערכת ההפעלה שברשותך > הורד את חבילת ההתקנה התוכנה שלך.

- בצע אחת מהפעולות הבאות: 2
- אם אתה משתמש בתקליטור *תקליטור Software and Documentation*, הכנס את התקליטור והמתן להופעת תיבת הדו-שיח להתקנה.

אם תיבת הדו-שיח להתקנה אינה מופיעה, בצע את הפעולות הבאות:

#### ב- Windows 8

בצ'ארם 'חיפוש', הקלד: **הפעלה** ולאחר מכן נווט אל: רשימת אפליקציות >**הפעלה** > הקלד D:\setup.exe >אישור.

#### ב- Windows 7 או גרסה מוקדמת יותר

- . א לחץ על 🛷 או לחץ על **התחל** ולאחר מכן לחץ על **הפעלה**.
- ב בתיבת הדו-שיח 'התחל חיפוש' או 'הפעלה', הקלד D:\setup.exe.
  - . לחץ על Enter או לחץ על אישור.

.DVD/הערה: **D** היא אות כונן התקליטורים

#### ב- Macintosh

לחץ על הסמל התקליטור בשולחן העבודה.

 אם אתה משתמש במתקין התוכנה מהאינטרנט, לחץ פעמיים על המתקין ששמרת במחשב שלך. המתן להופעת תיבת הדו-שיח "בחר סוג התקנה", ולאחר מכן לחץ על התקנה.

הערה: אם תתבקש להפעיל את חבילת התקנת התוכנה, לחץ על הפעלה.

לחץ על **התקנה** ובצע את ההוראות שעל מסך המחשב. **3** 

# הכנות להגדרת המדפסת ברשת Ethernet

להגדרת המדפסת שלך לחיבור לרשת Etherne, הכן את המידע הבא לפני שתתחיל:

הערה: אם הרשת שלך מקצה אוטומטית כתובות IP למחשבים ולמדפסות, המשך בהתקנת המדפסת.

- כתובת IP חוקית וייחודית שתשמש את המדפסת ברשת
  - שער הרשת
  - מסיכת הרשת
  - כינוי למדפסת (אופציונלי)

**הערה:** כינוי למדפסת עשוי להקל על זיהוי המדפסת ברשת. באפשרותך לבחור להשתמש בכינוי ברירת המחדל של המדפסת או להקצות שם שקל יותר לזכור.

תזדקק לכבל Ethernet כדי כדי לחבר את המדפסת לרשת ויציאה זמינה שבה ניתן לחבר פיזית את המדפסת לרשת. אם אפשר, השתמש בכבל רשת חדש כדי להימנע מבעיות הנגרמות על-ידי כבל פגום.

# Ethernet התקנת המדפסת ברשת

#### Windows משתמשי

- **1** השג עותק של חבילת התקנת התוכנה.
- מהתקליטור Software and Documentation שמצורף למדפסת.
  - מאתר האינטרנט שלנו: •

```
:עבור אל <u>www.lexmark.com</u> ולאחר מכן נווט אל
```

SUPPORT & DOWNLOADS > (תמיכה והורדות) בחר את המדפסת שברשותך > בחר את מערכת ההפעלה שברשותך > הורד את חבילת ההתקנה התוכנה שלך.

- בצע אחת מהפעולות הבאות: 2
- אם אתה משתמש בתקליטור Software and Documentation, הכנס את התקליטור והמתן להופעת תיבת הדו-שיח להתקנה.
  אם תיבת הדו-שיח להתקנה אינה מופיעה, בצע את הפעולות הבאות:

#### ב- Windows 8

בצ'ארם 'חיפוש', הקלד: **הפעלה** ולאחר מכן נווט אל: רשימת אפליקציות >**הפעלה** > הקלד **D:\setup.exe >אישור** 

#### ב- Windows 7 או גרסה מוקדמת יותר

- . א לחץ על 🛷 או לחץ על **התחל** ולאחר מכן לחץ על **הפעלה**.
- בתיבת הדו-שיח 'התחל חיפוש' או 'הפעלה', הקלד D:\setup.exe.
  - . לחץ על Enter או לחץ על אישור.

.DVD/הערה: **D** היא אות כונן התקליטורים

 אם אתה משתמש במתקין התוכנה מהאינטרנט, לחץ פעמיים על המתקין ששמרת במחשב שלך. המתן להופעת תיבת הדו-שיח "בחר סוג התקנה", ולאחר מכן לחץ על התקנה.

הערה: אם תתבקש להפעיל את חבילת התקנת התוכנה, לחץ על הפעלה.

- לחץ על **התקנה** ובצע את ההוראות שעל מסך המחשב. **3** 
  - בחר חיבור Ethernet ולאחר מכן לחץ על המשך. 4
  - 5 חבר את כבל ה- Ethernet כאשר תונחה לעשות זאת.
- בחר את המדפסת ברשימה ולאחר מכן לחץ על המשך. 6

**הערה:** אם המדפסת המוגדרת אינה מופיעה ברשימה, לחץ על **שינוי חיפוש**.

. בצע את ההוראות שעל מסך המחשב 7

#### משתמשי Macintosh

- . אפשר לשרת DHCP של הרשת להקצות כתובת IP למדפסת.
  - קבל את כתובת ה- IP של המדפסת בדרכים הבאות: **2** 
    - מלוח הבקרה של המדפסת
    - של התפריט "רשתות/יציאות" בקטע TCP/IP
- על-ידי הדפסת דף הגדרת הרשת או דף הגדרות התפריט, ולאחר מכן מציאת הקטע TCP/IP

הערה: תזדקק לכתובת IP אם אתה מגדיר גישה למחשבים הנמצאים ברשת משנה שונה מזו של המדפסת.

- **3** התקן את מנהל ההתקן המדפסת במחשב.
- א הכנס את התקליטור Software and Documentation ולאחר מכן לחץ פעמיים על חבילת ההתקנה עבור המדפסת.
  - בצע את ההוראות שעל מסך המחשב.
  - **ג** בחר את היעד ולאחר מכן לחץ על **המשך**.
    - **ד** במסך "התקנה קלה", לחץ על **התקנה**.
  - ה הקלד את סיסמת המשתמש ולאחר מכן לחץ על אישור. כל היישומים הנדרשים מותקנים במחשב.
    - ו לחץ על **סגור** עם השלמת ההתקנה.
      - 4 הוסף את המדפסת.
        - להדפסת IP:
    - א מהתפריט Apple, נווט לאחד מהבאים:
    - העדפות מערכת >הדפסה וסריקה
      - העדפות מערכת >הדפסה ופקס
        - **ב** לחץ על <del>+</del>.
  - ג אם נדרש, לחץ על הוספת מדפסת או סורק או הוספת מדפסת או סורק אחר.
    - . **וף** לחץ על הכרטיסייה ד
  - **ה** הקלד את כתובת ה- IP של המדפסת בשדה כתובת ולאחר מכן לחץ על **הוספה**.
    - להדפסת AppleTalk

#### הערות:

- . אופעל במדפסת AppleTalk ודא ש-
- אפשרות נתמכת ב- Mac OS X גרסה 10.5 בלבד.
  - :א בתפריט Apple, נווט אל Apple, בתפריט אל העדפות מערכת >הדפסה ופקס
- ב לחץ על + ולאחר מכן נווט אל: AppleTalk > בחר את המדפסת שברשותך >הוספה

# הכנות להגדרת המדפסת ברשת אלחוטית

#### הערות:

- ודא שמתאם רשת אלחוטית מותקן במדפסת ופועל כשורה. לקבלת מידעה נוסף, ראה את גיליון ההוראות שמצורף למתאם הרשת האלחוטית.
  - ודא שנקודת הגישה (נתב אלחוטי) מופעלת ופועלת כשורה.

ודא שהמידע הבא מצוי ברשותך לפני הגדרת המדפסת ברשת אלחוטית:

- . אידוע גם בתור שם הרשת. SSID—SSID
- מצב אלחוטי (או מצב רשת)—המצב יהיה תשתית או אד-הוק.
- ערוץ (עבור רשתות אד-הוק)—כברירת מחדל הערוץ הופל לאוטומטי ברשתות תשתית.

גם חלק מרשתות האד-הוק יחייב הגדרה אוטומטית. אם אינך בטוח באיזה ערוץ לבחור, פנה לאיש התמיכה במערכת.

- שיטת אבטחה—קיימות ארבע אפשרויות בסיסיות למצב אבטחה:
  - WEP מפתח –

אם הרשת משתמשת ביותר ממפתח WEP אחד, הזן עד ארבעה במקום המיועד לכך. בחר את המפתח שנמצא כעת בשימוש ברשת על-ידי בחירת ברירת המחדל של מפתח שידור WEP.

– מפתח משותף מראש או ביטוי סיסמה של WPA או WPA2

WPA כולל הצפנה כשכבה נוספת של אבטחה. האפשרויות הן AES או TKIP. יש להגדיר הצפנה עבור אותו סוג בנתב ובמדפסת, או שהמדפסת לא תצליח ליצור תקשורת עם הרשת.

802.1X - RADIUS -

אם אתה מתקין את המדפסת ברשת 802.1X, ייתכן שתזדקק לפרטים הבאים:

- סוג אימות
- סוג אימות פנימי
- שם משתמש וסיסמת 802.1X
  - אישורים
  - ללא אבטחה

אם הרשת האלחוטית אינה משתמשת בסוג כלשהו של אבטחה, מידע אבטחה לא יהיה זמין עבורך.

**הערה:** אין זה מומלץ להשתמש ברשת אלחוטית שאינה מאובטחת.

#### הערות:

- אם אינך מכיר את ה- SSID של הרשת שאליה המחשב מחובר, הפעל את כלי השירות האלחוטי של מתאם הרשת של המחשב וחפש את שם הרשת. אם אינך יכול למצוא את מידע ה- SSID או האבטחה עבור הרשת, עיין בתיעוד שמצורף לנקודת הגישה או פנה לאיש התמיכה במערכת.
- כדי למצוא מפתח משותף מראש או את ביטוי סיסמת ה- WPA/WPA2 עבור הרשת האלחוטית, ראה את התיעוד שמצורף לנקודת הגישה, ראה את הדף האינטרנט שמשויך לנקודת הגישה, ראה את שרת האינטרנט המובנה שמשויך לנקודת הגישה, או היוועץ באיש התמיכה במערכת.

## חיבור המדפסת באמצעות האשף להגדרה אלחוטית

לפני שתתחיל ודא כי:

- מתאם רשת אלחוטית מותקן במדפסת ופועל כשורה. לקבלת מידעה נוסף, ראה את גיליון ההוראות שמצורף למתאם הרשת האלחוטית.
  - כבל Ethernet מנותק מהמדפסת.
  - : פעיל מוגדר למצב "אוטומטי". כדי להגדירו למצב אוטומטי, נווט אל NIC •

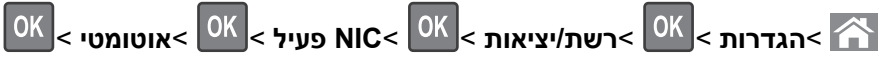

**הערה:** הקפד לכבות את המדפסת. המתן חמש שניות לפחות ולאחר מכן הפעל שוב את המדפסת.

בלוח הבקרה של המדפסת, נווט אל: 1

< <sup>OK</sup> > הגדרות > <sup>OK</sup> > רשת/יציאות > <sup>OK</sup> > רשת [x] > <sup>OK</sup> > הגדרת רשת [x] > <sup>OK</sup> > אלחוט > <sup>OK</sup> > הגדרת חיבור אלחוטי > OK

בחר את הגדרת החיבור האלחוטי. 2

| השתמש ב: כדי           | כדי                                                              |
|------------------------|------------------------------------------------------------------|
| <b>חפש רשתות</b> מציג  | מציג חיבורי רשת זמינים.                                          |
| הער                    | הערה: פריט תפריט זה מציג את כל ה- SSID לשידור מאובטח ולא מאובטח. |
| <b>הזן שם רשת</b> הקלי | הקלדת SSID ידנית.                                                |
| הער                    | הערה: הקפד להקליד SSID נכון.                                     |

| כדי                                                     | השתמש ב:              |
|---------------------------------------------------------|-----------------------|
| .Wi-Fi Protected Setup מחבר המדפסת לרשת אלחוטית באמצעות | Wi Fi Protected Setup |

נבצע את ההוראות שעל תצוגת המדפסת. **3** 

# (הגדרה אלחוטית מוגנת) Wi-Fi Protected Setup חיבור המדפסת לרשת אלחוטית מוגנת)

לפני שתתחיל ודא כי:

- שלנקודת הגישה (נתב אלחוטי) יש אישור WPS) Wi-Fi Protected Setup) או שהיא תואמת WPS. למידע נוסף, עיין בתיעוד המצורף לנקודת הגישה.
  - מתאם רשת אלחוטית מותקן במדפסת ופועל כשורה. לקבלת מידע נוסף, ראה את גיליון ההוראות שמצורף למתאם הרשת האחלוטית.

## (PBC) Push Button Configuration השתמש בשיטה

בלוח הבקרה של המדפסת, נווט אל: 1

| x]) >] אנדרות) אייא אייא אייא אייא אייא אייא אייא אי                                                                                                    |
|----------------------------------------------------------------------------------------------------|
| (הגדרת (אלחוטי) - Wireless Connection Setup< (אלחוטי) × (אלחוטי) אלא (אנדרת (הגדרת (הגדרת (אדרת (אנדרת) אלא (אנדרת) אלא (אנדרת) (אנדרת) (אנד |
| (שיטת לחצן) Start Push Button Method < 🔍 הגדרה אלחוטית מוגנת) איז Wi-Fi Protected Setup < איז אלחוטי) איז איז אלחוטי)                                                                                                    |
| לחיצה להתחלה) > OK                                                                                                    |

בצע את ההוראות שבתצוגת המדפסת. 2

## (מספר זיהוי אישי - PIN) Personal Identification Number שימוש בשיטה

בלוח הבקרה של המדפסת, נווט אל: 1

- .WPS PIN העתק את 8 הספרות של 2
- . פתח את דפדפן האינטרנט ולאחר מכן הקלד את כתובת ה- IP של נקודת הגישה בשורת הכתובת.

#### הערות:

- כתובת ה- IP מוצגת כארבע סדרות של מספרים המופרדים על-ידי נקודות, כגון 123.123.123.
  - אם אתה משתמש בשרת Proxy, השבת אותו זמנית כדי לטעון את דף האינטרנט כהלכה.
    - **4** גש להגדרות WPS: למידע נוסף, עיין בתיעוד המצורף לנקודת הגישה.
      - . הזן את קוד PIN בן 8 ספרות ולאחר מכן שמור את ההגדרה. 5

## חיבור המדפסת לרשת אלחוטית באמצעות שרת האינטרנט המובנה

לפני שתתחיל ודא כי:

- המדפסת מחוברת זמנית לרשת Ethernet.
- מתאם רשת אלחוטית מותקן במדפסת ופועל כשורה. לקבלת מידעה נוסף, ראה את גיליון ההוראות שמצורף למתאם הרשת האלחוטית.
  - **1** פתח את דפדפן האינטרנט ולאחר מכן הקלד את כתובת ה- IP של המדפסת בשדה הכתובת.

הערות:

- הצג את כתובת ה- IP של המדפסת בלוח הבקרה של המדפסת. כתובת ה- IP מוצגת כארבע סדרות של מספרים המופרדים על-ידי נקודות, כגון 123.123.123.12
  - אם אתה משתמש בשרת Proxy, השבת אותו זמנית כדי לטעון את דף האינטרנט בצורה נכונה.
    - לחץ על הגדרות >רשת/יציאות >אלחוט. 2
    - **3** שנה את ההגדרות כך שיתאימו להגדרות נקודת הגישה (נתב אלחוטי).

הערה: ודא שהזנת SSID, שיטת אבטחה, מפתח משותף מראש או ביטוי סיסמה, מצב רשת וערוץ נכונים.

- . לחץ על שלח
- 5 כבה את המדפסת ולאחר מכן נתקן את כבל ה- Ethernet. לאחר מכן המתן חמש שניות ולאחר מכן הפעל את המדפסת שוב.
- 6 כדי לוודא שהמדפסת מחוברת לרשת, הדפס דף הגדרות רשת. ראה בקטע "כרטיס רשת [x]", ראה אם המצב הוא "מחובר".